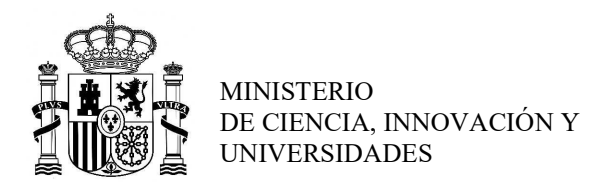

SUBDIRECCIÓN GENERAL DE FORMACIÓN DEL PROFESORADO UNIVERSITARIO Y GESTIÓN DE PROGRAMAS DE AYUDA

## TUTORIAL – TRAMITACIÓN JUSTIFICACIÓN CIENTÍFICA DE ESTANCIAS BREVES/TRASLADOS TEMPORALES FPU

PROGRAMA ESTATAL PARA DESARROLLAR, ATRAER Y RETENER TALENTO Subprograma Estatal de Formación/Ayudas de Formación de Profesorado Universitario (FPU)

 Entrar a la Sede Electrónica y acceder a la tramitación del envío de la Justificación Científica de la Estancia Breve o Traslado temporal desde la opción FPU – Estancias/Traslados – Seguimiento Solicitudes (Figura 1).

| , Usuario:                                                                                                    | 🖍 Volver 崎 Volver al menú 🕒 Salir 🚯 Ayuda                                |
|----------------------------------------------------------------------------------------------------|--------------------------------------------------------------------------|
| Trámites Disponibles                                                                                                    |                                                                          |
| En esta pantalla se muestran los trámites que puede realizar en el momento actual con la Dirección Ge<br>tiempo.<br>Seleccione de la lista el tipo de trámite que des<br>Trámite:<br>Elija una opción de la lista<br>FPU - Memorias<br>FPU - Seguimiento Solicitudes<br>FPU Estancias/Traslados - Seguimiento Solicitudes | eneral de Política Universitaria. Esta lista podrá variar a lo largo del |
| Aceptar                                                                                                    |                                                                          |

Figura 1. Seleccionar FPU – Estancias/Traslados – Seguimiento Solicitudes

2. En la pantalla de inicio, en el menú de la izquierda hacer clic sobre Búsqueda de Beneficiarios, introducir los datos para acceder al expediente y Consultar (Figura 2).

| FPU_ESTANCIAS Listado de Beneficiarios Solicitudes Solicitudes Volver a la sede Listado de Beneficiarios Referencia del Exp. Padre: Referencia: Número de identificación: Nombre: | S ∨ Usuario:<br>S ∨ Volver N Volver al menú Salir S Ayuda<br>S ∨ Ior ∨<br>Ior ∨<br>Ior ∨<br>Consultar |
|----------------------------------------------------------------------------------------------------|----------------------------------------------------------------------------------------------------|
|----------------------------------------------------------------------------------------------------|----------------------------------------------------------------------------------------------------|

Figura 2. Búsqueda de Beneficiarios

**3.** En el menú de la izquierda en **Trámites Disponibles**, seleccionar **Justificación Científica** y pulsar **Guardar Borrador** para dar inicio al trámite (Figura 3).

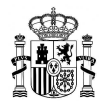

| FPU_ESTANCIAS                                                                     | 💷 Referencia:                         | 🚨 Usuario:                                                                      |
|-----------------------------------------------------------------------------------|---------------------------------------|---------------------------------------------------------------------------------|
| Usuarios                                                                          | Beneficiario:                         | 🔊 Volver 🧖 Volver al menú 📑 Salir 🕚 Ayuda                                       |
| * Gestión de Acceso                                                               | Justificación Científica              |                                                                                 |
| Solicitudes                                                                       | another press variable and ave and    |                                                                                 |
| <ul> <li>» Búsqueda de Beneficiarios</li> <li>» Solicitudes pendientes</li> </ul> | Estado:No iniciado                    |                                                                                 |
| » Solicitud                                                                       | Datos académicos:                     |                                                                                 |
| <ul> <li>Datos Generales</li> <li>Datos del doctorado</li> </ul>                  | Fecha de inicio estancia *:           |                                                                                 |
| Resumen del proyecto                                                              | Fecha de fin estancia * :             |                                                                                 |
| Datos del organismo de<br>adscrinción                                             | Fecha de Incorporación * :            |                                                                                 |
| <ul> <li>Datos del organismo receptor</li> </ul>                                  | Fecha de finalización * :             |                                                                                 |
| Órdenes de Pago                                                                   | Investigador responsable de la        |                                                                                 |
| » Trámites Disponibles                                                            | estancia: *:                          |                                                                                 |
| Incorporación                                                                     | Si la incorporación se realiza en fec | na distinta a la concedida es necesaria la solicitud de Modificación de fechas. |
| <ul> <li>Modificaciones de fechas de<br/>estancias</li> </ul>                     |                                       |                                                                                 |
| Renuncia                                                                          |                                       | Guardar Borrador                                                                |
| Justificación Científica                                                          |                                       |                                                                                 |
| Notificaciones                                                                    |                                       |                                                                                 |

Figura 3. Trámites Disponibles – Justificación Científica – Guardar Borrador

- **4.** A continuación, iniciar la tramitación de la Justificación Científica (Figura 4):
  - a) Hacer clic sobre Adjuntar documento para subir los tres documentos requeridos:
    - Certificado del centro receptor de la estancia breve
    - Memoria final de la estancia breve
    - Certificado de reincorporación al centro de adscripción

**b)** Pulsar sobre Finalizar y Enviar.

|                                                                                                    | Referencia:                                                                                                    | a Usuario:                                                                         |
|----------------------------------------------------------------------------------------------------|----------------------------------------------------------------------------------------------------|------------------------------------------------------------------------------------|
| " Usuarios                                                                                                    | Beneficiario:                                                                                                    | 🗖 Volver 🎽 Volver al menú 📑 Salir 🌐                                                |
| Gestión de Acceso                                                                                                    | Justificación Científica                                                                                                    |                                                                                    |
| • Solicitudes                                                                                                    |                                                                                                    |                                                                                    |
| <ul> <li>» Búsqueda de Beneficiarios</li> <li>» Solicitudes pendientes</li> <li>» Solicitud</li> </ul>                                                                                                    | AVISO:<br>La operación se ha realizado con éxito                                                                                                    | Cerrar mensajes. 🖬                                                                 |
| <ul> <li>Datos Generales</li> <li>Datos del doctorado</li> </ul>                                                                                                    | Estado:Borrador                                                                                                    |                                                                                    |
| <ul> <li>Datos del organismo de<br/>adscripción</li> </ul>                                                                                                    | Datos académicos:                                                                                                    |                                                                                    |
| Datos del organismo receptor                                                                                                    | Fecha de inicio estancia *                                                                                                    |                                                                                    |
| > Órdenes de Pago                                                                                                    | Fecha de fin estancia * :                                                                                                    |                                                                                    |
|                                                                                                    |                                                                                                    |                                                                                    |
| » Trámites Disponibles                                                                                                    | Fecha de Incorporación * .                                                                                                    |                                                                                    |
| <ul> <li>Trámites Disponibles</li> <li>Incorporación</li> </ul>                                                                                                    | Fecha de finalización *:                                                                                                    |                                                                                    |
| <ul> <li>Trámites Disponibles</li> <li>Incorporación</li> <li>Modificaciones de fechas de<br/>estancias</li> </ul>                                                                                                    | Fecha de finalización * :  Investigador responsable de la estancia. * :                                                                                                    |                                                                                    |
| <ul> <li>Trámites Disponibles</li> <li>Incorporación</li> <li>Modificaciones de fechas de<br/>estancias</li> <li>Renuncia</li> <li>Justificación Científica</li> <li>Notificaciones</li> </ul>                           | Fecha de incorporación * :<br>Fecha de finalización * :<br>Investigador responsable de la<br>estancia: * :<br>II Si la incorporación se realiza en fecha distinta a la concedida es necesari                                                                                                    | ia la solicitud de Modificación de fechas.                                         |
| <ul> <li>Trámites Disponibles</li> <li>Incorporación</li> <li>Modificaciones de fechas de<br/>estancias</li> <li>Renuncia</li> <li>Justificación Científica</li> <li>Notificaciones</li> <li>Volver a la sede</li> </ul> | Fecha de fincalización *: Fecha de finalización *: Investigador responsable de la estancia: *: Si la incorporación se realiza en fecha distinta a la concedida es necesari Una vez dé su conformidad a la solicitud debe pulsar el botón Finalizar y                                                                                                    | ia la solicitud de Modificación de fechas.<br>Enviar                               |
| <ul> <li>Trámites Disponibles</li> <li>Incorporación</li> <li>Modificaciones de fechas de<br/>estancias</li> <li>Renuncia</li> <li>Justificación Científica</li> <li>Notificaciones</li> <li>Volver a la sede</li> </ul> | Pecha de fincorporación *:  Fecha de finalización *:  Investigador responsable de la estancia: *:  Si la incorporación se realiza en fecha distinta a la concedida es necesari  Una vez dé su conformidad a la solicitud debe pulsar el botón Finalizar y Guardar Borrador Finalizar y Enviar Documentación pendiente de incorporar                                                                                             | ia la solicitud de Modificación de fechas.<br>Enviar<br>Desistir                   |
| <ul> <li>Trámites Disponibles</li> <li>Incorporación</li> <li>Modificaciones de fechas de<br/>estancias</li> <li>Renuncia</li> <li>Justificación Científica</li> <li>Notificaciones</li> <li>Volver a la sede</li> </ul> | Fecha de finalización *:<br>Fecha de finalización *:<br>Investigador responsable de la<br>estancia: *:<br>Si la incorporación se realiza en fecha distinta a la concedida es necesari<br>Una vez dé su conformidad a la solicitud debe pulsar el botón Finalizar y<br>Guardar Borrador Finalizar y Enviar<br>Documentación pendiente de incorporar<br>Tipo                                                                      | ia la solicitud de Modificación de fechas.<br>Enviar<br>Desistir                   |
| <ul> <li>Trámites Disponibles</li> <li>Incorporación</li> <li>Modificaciones de fechas de<br/>estancias</li> <li>Renuncia</li> <li>Justificación Científica</li> <li>Notificaciones</li> <li>Volver a la sede</li> </ul> | Fecha de finalización *: Fecha de finalización *: Investigador responsable de la estancia: *: I Si la incorporación se realiza en fecha distinta a la concedida es necesari I Una vez dé su conformidad a la solicitud debe pulsar el botón Finalizar y Guardar Borrador Finalizar y Enviar Documentación pendiente de incorporar Tipo Certificado del centro receptor de la estancia breve                                     | ia la solicitud de Modificación de fechas.<br>Enviar<br>Desistir<br>Opcional<br>No |
| <ul> <li>Trámites Disponibles</li> <li>Incorporación</li> <li>Modificaciones de fechas de<br/>estancias</li> <li>Renuncia</li> <li>Justificación Científica</li> <li>Notificaciones</li> <li>Volver a la sede</li> </ul> | Fecha de fincorporación *: Fecha de finalización *: Investigador responsable de la estancia: *: Si la incorporación se realiza en fecha distinta a la concedida es necesari Il Una vez dé su conformidad a la solicitud debe pulsar el botón Finalizar y Guardar Borrador Finalizar y Enviar Documentación pendiente de incorporar Tipo Certificado del centro receptor de la estancia breve Memoria final de la estancia breve | ia la solicitud de Modificación de fechas.<br>Enviar<br>Desistir<br>Opcional<br>No |

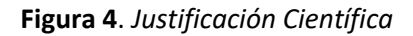

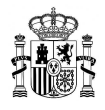

Recuerde que las fechas de inicio y fin de la Estancia deberán coincidir con las concedidas, a no ser que se haya solicitado modificación de las mismas.

Si la **fecha de incorporación** y/o la **fecha de finalización** no coinciden con las realizadas, se deberá presentar una solicitud de *"Modificación de fechas* "por las fechas realmente realizadas.

**IMPORTANTE:** Recuerde que, si no se ha realizado previamente el trámite *"Incorporación"* la Sede Electrónica no dejará tramitar la Justificación Científica de la estancia.